# Hystax Acura

Disaster Recovery Step-by-Step Guide

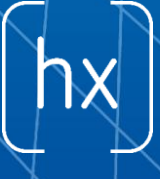

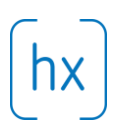

# Hystax Acura Disaster Recovery Step-by-Step Guide

To perform Disaster Recovery you need to complete the following steps:

#### **PROTECTION FLOW**

 Login to the Hystax Acura Control Panel deployed as a part of the solution (refer to <u>https://hystax.com/resources/</u> for more information on deployment instructions) and navigate to a customer dashboard for a customer you target to perform Disaster Recovery.

| 📽 Customers       |          |               |                          |
|-------------------|----------|---------------|--------------------------|
|                   |          |               | Search 2                 |
| Name              | Machines | ♦ Cloud Sites | ♦ Actions                |
| Lotus Flower Inc. | 2        | 0             | Edit Delete              |
|                   |          |               | Showing 1 to 1 of 1 rows |
| Add               |          |               |                          |

 On a customer dashboard you can find information about protected machines, DR Plans and failovers running. By default, no resources are available for a new customer.

| <b>₩</b> M | ac   | hine  | s Groups      |   |              |   |          |   |   |           |   |                 |              |         |        | •••• |
|------------|------|-------|---------------|---|--------------|---|----------|---|---|-----------|---|-----------------|--------------|---------|--------|------|
| Def        | aul  | t     |               |   |              |   |          |   |   |           |   |                 | 1            | default |        | b    |
|            |      |       |               |   |              |   |          |   |   |           |   | Search          | 1            |         | S      |      |
|            |      |       | Name          | • | IP addresses | ÷ | Size     | ¢ |   | Status    | ¢ | Last Restore Po | pint         | ♦ Ac    | ctions |      |
| •          | )    |       | debian_server |   | 172.22.8.87  |   | 10.0 GB  | ( | • | Protected |   | 07/28/2018 10:4 | 8 AM         |         |        |      |
| •          | •    | 0     | pypi-server   |   | 172.22.8.30  |   | 100.0 GB | ( | • | Protected |   | 07/28/2018 10:5 | 5 AM         |         | •••    |      |
| Se         | elec | ted I | rows count: 0 |   |              |   |          |   |   |           |   |                 | Showing 1 to | o 2 of  | 2 rows |      |
| Add        | ł    | в     | ulk actions - |   |              |   |          |   |   |           |   |                 |              |         |        |      |

3. Click on the 'Download agents' button in the main menu, select a customer for which machines need to be replicated and download a replication agent.

| hystax                          |                  | ay@hystax.com   |             |             | ¢           | ?          | Menu ~ |
|---------------------------------|------------------|-----------------|-------------|-------------|-------------|------------|--------|
| Welcome,<br>shortway@hystax.com | 딸 Customers<br>1 | ⇔ Machines<br>1 | Cloud Sites |             |             |            |        |
| Download agents                 | 🖶 Customers      |                 |             |             |             |            |        |
| D Recover                       |                  |                 |             |             |             |            |        |
| 🗲 Failback                      |                  |                 |             |             | Search      |            | C      |
| Latel Reports                   | Name             | Machines        | Cloud Sites | ¢ Actions   |             |            |        |
| 众 Events                        | New Way Inc      | 1               | 0           | Edit Delete | Showing 1 t | o 1 of 1 r | rows   |
| i Help                          | Add              |                 |             |             |             |            |        |

There are three types of replication agents:

- VMware agent an external agent to replicate VMware virtual machines without installing any software directly on VMs. Please refer that the agent requires access to VMware CBT API and network access to vCenter or ESXi host is mandatory. Note that the agent from the same ova template must be deployed to all ESXi hosts where machines need to be protected. Please refer to <u>http://docs.hystax.com/devices\_protection.html#install-vmware-agents</u>.
- Windows agent an internal agent, which can be deployed to any number of customer Windows virtual or physical machines. Please refer to http://docs.hystax.com/devices\_protection.html#install-windows-and-linux-Systems compatibility agents and Operating matrix available at https://hystax.com/resources/.
- Linux agent an internal agent, which can be deployed to any number of customer Linux virtual machines. physical Please refer to or http://docs.hystax.com/devices\_protection.html#install-windows-and-linux-Operating Compatibility available agents and Systems Matrix at https://hystax.com/resources/.

- 4. When any of the agents are deployed, the machine with it (or all machines on the same ESXi host where the agent is located) will appear in Hystax Acura Control Panel under customer dashboard in the Unprotected state.
- 5. To start replication of machines, select the machines and click 'Start Protection' under 'Bulk actions' or for any of the machines specifically. After 'Start Protection' is performed, machines will be replicated to a target cloud, first, Hystax Acura takes full replica and, later, incremental replicas according to a schedule set globally for all the machines or for any group of machines or for any machines specifically.

| A Machines Groups         |                                                          |
|---------------------------|----------------------------------------------------------|
| Default                   | dəfault 🚥 🔨                                              |
| Move to another Group     | Search 3                                                 |
| Park                      | ▲ IP addresses                                           |
| Start Protection          | 172.22.8.87 10.0 GB • Protected 07/28/2018 10:48 AM •••  |
| Edit Replication schedule | 172.22.8.30 100.0 GB • Protected 07/28/2018 10:55 AM ••• |
| Edit Retention settings   | Showing 1 to 2 of 2 rows                                 |
| Generate DR plan          |                                                          |
| Add Bulk actions -        |                                                          |

 To change replication schedule (RPO) and retention settings, navigate to Replication schedule or Retention settings under a machine settings or Bulk actions. Refer to <u>http://docs.hystax.com/dr\_overview.html#edit-replication-schedule</u> for more information on configuring the settings.

## **RECOVERY FLOW**

 Recovery is based on Disaster Recovery Plans, which are scenarios of what need to be recovered and in what order in case of failover. Refer to <u>http://docs.hystax.com/dr\_overview.html#disaster-recovery-plans</u> for more information about Disaster Recovery Plans.

To create a DR Plan, click Add on DR Plans region.

1250 Borregas Avenue Sunnyvale, CA 94089 | info@hystax.com | +16282511280

| ා DR plans                             |                          |
|----------------------------------------|--------------------------|
|                                        | Search                   |
| Name                                   | Actions                  |
| main_drplan                            | Edit Delete              |
| Selected rows count: 0 Add Run Recover | Showing 1 to 1 of 1 rows |

- While creating a DR Plan, orchestration is available under Basic and Expert modes. Basic mode helps to generate a plan with standard settings, expert mode is a JSON script with more powerful settings described under <u>http://docs.hystax.com/dr\_overview.html#dr-plan-syntax</u>.
- 9. Add all the machines that need to be recreated, place them into ranks, set correct IP addresses, networks and boot delays.

| Name                                 |                       |            |
|--------------------------------------|-----------------------|------------|
| main_drplan                          |                       |            |
| Basic Expert                         |                       |            |
| Devices & Ranks                      | Subnets               | +          |
| :: Rank 0 – 2 machines               | service               | â          |
| :: debian_server - m1.small, 1 ports | ••• 🐦 Subnet id       |            |
| :: pypi-server - m1.small, 1 ports   | cbf26f33-4e02-4dbf-94 | 2b-96de066 |
|                                      | 192.168.0.0/24        |            |
|                                      |                       |            |
|                                      | Close                 | Save       |

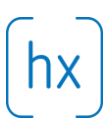

10. When the DR Plan is ready, you can run test or production failovers. To run a failover, select a DR Plan and click Run Recover.

| ී DR p   | blans           |  |         |              |             |
|----------|-----------------|--|---------|--------------|-------------|
|          |                 |  |         | Search       | S           |
| 8        | Name            |  | Actions |              |             |
| ۲        | main_drplan     |  | Edit    | elete        |             |
| Selected | d rows count: 1 |  |         | Showing 1 to | 1 of 1 rows |
| Add      | Run Recover     |  |         |              |             |

11.On a third step select a restore point for the failover by selecting Restore point time. For all of the machines selected the closest snapshot in the past will be taken. Click Run Recover to start failover.

| Cloud Site Name     |            |          |      |                   |         |
|---------------------|------------|----------|------|-------------------|---------|
| Cloud Site          |            |          |      |                   |         |
|                     |            |          |      |                   |         |
| Restore point time  |            |          |      |                   |         |
| 01/14/2019 11:15 AM |            |          |      |                   |         |
| Final DR plan       |            |          |      |                   |         |
| Machines            |            |          |      |                   | ~       |
|                     |            |          |      | Search            |         |
| Name                | IP Address | ♦ Flavor | Rank | ≑ Subnet          | ÷       |
| debian_server       |            | m1.small | 0    | service           |         |
| pypi-server         |            | m1.small | 0    | service           |         |
|                     |            |          |      | Showing 1 to 2 of | 2 rows  |
|                     |            |          |      | Previous Next Run | Recover |

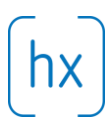

12. When a failover is running you can see and control its status on the Cloud Site page available via customer dashboard.

| — Мас<br>2                                                                                                    | hines running     | <ul> <li>→ Port For</li> <li>O</li> </ul> | warding Rules |          |           |                  |         |             |      |  |  |
|----------------------------------------------------------------------------------------------------|-------------------|-------------------------------------------|---------------|----------|-----------|------------------|---------|-------------|------|--|--|
| MyCloudSite Delete                                                                                                    |                   |                                           |               |          |           |                  |         |             |      |  |  |
| Project Name       State     External IP address     Lotus Flower     Restore point       Running     None     IncMyCloudSite     09/19/2018 12:38 PM |                   |                                           |               |          |           |                  |         |             |      |  |  |
| Ģм                                                                                                    | achines           |                                           |               |          |           |                  |         |             |      |  |  |
|                                                                                                    |                   |                                           |               |          |           |                  | Search  |             |      |  |  |
|                                                                                                    | Name 🔺            | IP Address \$                             | CPU \$        | RAM (MB) | Subnet \$ | Restore point    | ÷       | Status      | \$   |  |  |
|                                                                                                    | debian_server     | 172.22.14.161                             | 1             | 1024     | external  | 07/28/2018 10:48 | AM      | Active      |      |  |  |
|                                                                                                    | pypi-server       | 172.22.14.160                             | 1             | 512      | external  | 07/28/2018 10:55 | AM      | Active      |      |  |  |
| Selec                                                                                                    | ted rows count: 0 |                                           |               |          |           |                  | Showing | 1 to 2 of 2 | rows |  |  |

13. Image download option is available for any specific machine. Open it by clicking on Download machine image and select a restore point. After generating links, image disks links are available to be downloaded.

| Machir    | nes Groups                      |                           |         |      |           |           |               |              | ••  |
|-----------|---------------------------------|---------------------------|---------|------|-----------|-----------|---------------|--------------|-----|
| Default   |                                 |                           |         |      |           |           |               | default •••• | ~   |
|           |                                 |                           |         |      |           | (         | Search        | S            | ;   |
| 0         | Name                            | IP addresses              | \$ Size | ÷    | Status    | 🔶 Last Re | store Point   | Actions      | s   |
| 0 0       | debian_server                   | 172.22.8.87               | 10.0 (  | ìВ 🔮 | Protected | 07/28/20  | 18 10:48 AM   |              |     |
| 0 🗆       | pypi-server                     | 172.22.8.30               | 100.0   | GB 🛛 | Protected | 07/28/20  | Move to ano   | ther Group   |     |
| Selecte   | d rows count: 0                 |                           |         |      |           |           | Park          |              | *   |
|           |                                 |                           |         |      |           |           | Start Protect | ion          |     |
| Add       | Bulk actions -                  |                           |         |      |           |           | Edit Replicat | ion schedule |     |
|           |                                 |                           |         |      |           |           | Edit Retentio | n settings   |     |
| act suppo | rt: +31 85 888 17 70   support€ | hystax.com   Terms of use |         |      |           |           | Download m    | achine image | res |

## FAILBACK FLOW

14. Failback to VMware is available for running failovers. Navigate to failback flow via Failback menu item. Refer to <u>http://docs.hystax.com/dr\_overview.html#failback-to-production</u> for more information on Failback flow.

| hystax               | Hystax Acura   Cloudy Clouds |            |             |                          |  |  |  |
|----------------------|------------------------------|------------|-------------|--------------------------|--|--|--|
| Welcome,<br>CC Admin | 쭐 Customers<br>1             | Achines 2  | Cloud Sites |                          |  |  |  |
| C Recover            | 📽 Customers                  |            |             |                          |  |  |  |
| U Protect            |                              |            |             |                          |  |  |  |
| ← Failback           |                              |            |             | Search 2                 |  |  |  |
| III Reports          | Lotus Flower Inc.            | A Machines | Gloud Sites |                          |  |  |  |
| ↓ Events             |                              |            |             | Showing 1 to 1 of 1 rows |  |  |  |
| i Help               | Add                          |            |             |                          |  |  |  |
|                      |                              |            |             |                          |  |  |  |
|                      |                              |            |             |                          |  |  |  |

For any questions, refer to <u>http://docs.hystax.com/index.html</u> or contact Hystax support team at <u>support@hystax.com</u>.